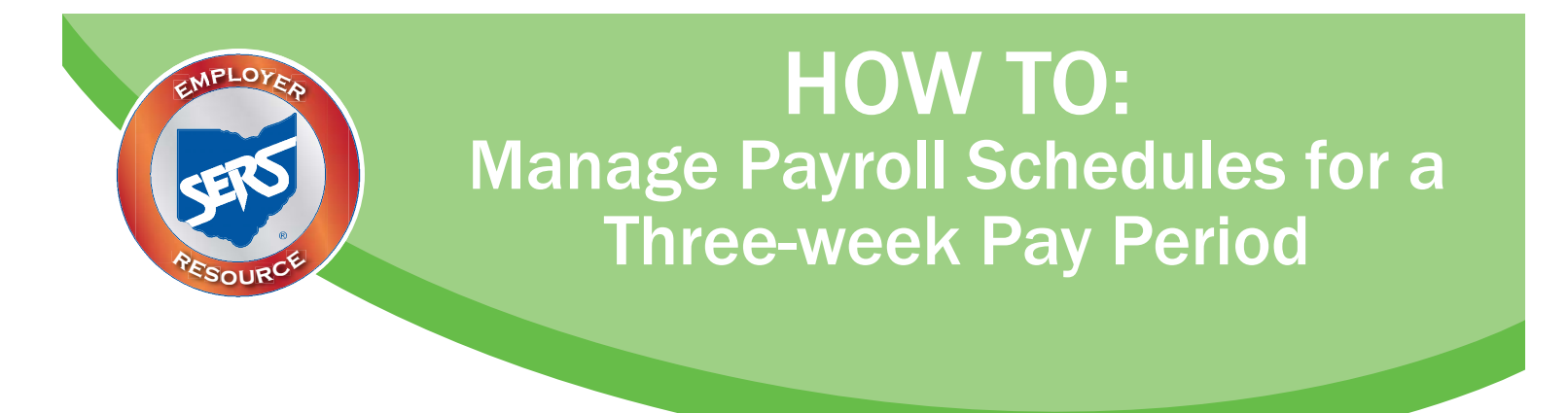

Occasionally, a school district that pays on a biweekly pay cycle has a three-week pay period. This happens every few years in order to reset the pay periods. These pay periods are reflected through its school district's pay schedules.

There are a couple options for addressing a three-week pay period.

#### **Option One:**

This applies to school districts that are aware of a three-week pay period prior to extending their payroll schedules.

#### **Option Two:**

This applies to school districts that become aware of a three-week pay period in the middle of their current pay schedule.

## **OPTION ONE**

When a school district is aware that there is a three-week pay period <u>prior</u> to extending the payroll schedule, the district will need to:

- Extend the current pay schedule to the last period end date <u>prior</u> to the three-week pay period.
- Create another pay schedule with the frequency type of "Other" for the three-week pay period.
- Create a new payroll schedule to cover the remaining pay periods for the fiscal year; this is the schedule that will be used once the three-week pay period is completed.

#### To extend your current payroll schedule:

- 1. Enter the last **Payroll Schedule End Date** PRIOR to the three week pay period.
- 2. Click Save.
- 3. Click **Populate**.
- 4. Check your Pay Date/Reporting Dates to make sure they do not fall on a weekend or a holiday.
- 5. Click **Save**.
- 6. Click **Confirm & Submit**.

| Save Refresh Confirm & S                                                                                                    | Submit          |                          |  |  |  |  |
|----------------------------------------------------------------------------------------------------|-----------------|--------------------------|--|--|--|--|
| Payroll Schedule Information                                                                                                    |                 |                          |  |  |  |  |
| Payroll Schedule ID : 6603 *Payroll Schedule Begin Date : 06/03/2017 *Frequency : Biweekly Payroll Schedule End Date : 01/12/2018 *First Pay Date : 06/16/2017 Contribution Cycle Code : DWK0001 Payroll Schedule Status : Active Populate |                 |                          |  |  |  |  |
| Payroll Schedule Details                                                                                                    |                 |                          |  |  |  |  |
| Add Row Add 10 Rows                                                                                                    | Delete          |                          |  |  |  |  |
| Period Begin Date                                                                                                    | Period End Date | Pay Date/ Reporting Date |  |  |  |  |
| 06/03/2017                                                                                                    | 06/16/2017      | 06/16/2017               |  |  |  |  |
| 06/17/2017                                                                                                    | 06/30/2017      | 06/30/2017               |  |  |  |  |
| 07/01/2017                                                                                                    | 07/14/2017      | 07/14/2017               |  |  |  |  |
| 07/15/2017                                                                                                    | 07/28/2017      | 07/28/2017               |  |  |  |  |
| 07/29/2017                                                                                                    | 08/11/2017      | 08/11/2017               |  |  |  |  |
| 08/12/2017                                                                                                    | 08/25/2017      | 08/25/2017               |  |  |  |  |
| 08/26/2017                                                                                                    | 09/08/2017      | 09/08/2017               |  |  |  |  |
| 09/09/2017                                                                                                    | 09/22/2017      | 09/22/2017               |  |  |  |  |
| 09/23/2017                                                                                                    | 10/06/2017      | 10/06/2017               |  |  |  |  |
| 10/07/2017                                                                                                    | 10/20/2017      | 10/20/2017               |  |  |  |  |
| 10/21/2017                                                                                                    | 11/03/2017      | 11/03/2017               |  |  |  |  |
| 11/04/2017                                                                                                    | 11/17/2017      | 11/17/2017               |  |  |  |  |
| 11/18/2017                                                                                                    | 12/01/2017      | 12/01/2017               |  |  |  |  |
| 12/02/2017                                                                                                    | 12/15/2017      | 12/15/2017               |  |  |  |  |
| 12/16/2017                                                                                                    | 12/29/2017      | 12/29/2017               |  |  |  |  |
| 12/30/2017                                                                                                    | 01/12/2018      | 01/12/2018               |  |  |  |  |

#### To create an "other" payroll schedule for the three-week pay periods:

- 1. Enter the **Payroll Schedule Begin Date** for the first three-week pay.
- 2. Enter the **Payroll Schedule End Date**, which is the date that this payroll schedule will end (in this example we have two, three-week periods in a row).
- 3. Enter the **First Pay Date**.
- 4. Enter the **Number of Rows** (since we have two, three-week periods, we are entering "2").
- 5. Click **Save**.
- 6. Click **Populate**.

#### Payroll Schedule Maintenance

| Msg ID : 8 [ All changes successfully saved. ]                                                                      |                                                                                                    |                                                           |
|----------------------------------------------------------------------------------------------------|----------------------------------------------------------------------------------------------------|-----------------------------------------------------------|
| Save Refresh Confirm & Submit                                                                                       |                                                                                                    |                                                           |
| Payroll Schedule Information                                                                                        |                                                                                                    |                                                           |
| Payroll Schedule ID : 6606<br>"Payroll Schedule Begin Date : 01/13/2018<br>"Frequency : Other<br>Number of Rows : 2 | Payroll Schedule End Date : 02/23/20<br>Contribution Cycle Code : OTH000-<br>Payroll Schedule Status : Active<br>Populate | 2E × ≧ <sup>®</sup> First Pay Date : 02/02/2018<br>4<br>▼ |
| Payroll Schedule Details                                                                                            |                                                                                                    |                                                           |
| Add Row Add 10 Rows Delete                                                                                          |                                                                                                    | _                                                         |
| Period Begin Date Period End Dat                                                                                    | Pay Date/ Reporting Date                                                                                                  |                                                           |
| 01/13/2018                                                                                                    |                                                                                                    | 1                                                         |
| 02/23/2018                                                                                                    |                                                                                                    | 1                                                         |

- 7. Fill in the remaining dates for your pay periods.
- 8. Click Save.
- 9. Click Confirm & Submit.

| Payroll Schedu                                               | le Mainte                                                       | enance            |                                                                        |                                                                   |   |                              |
|--------------------------------------------------------------|-----------------------------------------------------------------|-------------------|------------------------------------------------------------------------|-------------------------------------------------------------------|---|------------------------------|
| Msg ID : 8 [ All changes                                     | successfully s                                                  | aved. ]           |                                                                        |                                                                   |   |                              |
| Save Refresh Co                                              | nfirm & Submit                                                  |                   |                                                                        |                                                                   |   |                              |
| Payroll Schedule Inform                                      | nation                                                          |                   |                                                                        |                                                                   |   |                              |
| Payroll Sched<br>Payroll Schedule Begir<br>Freq<br>Number of | ule ID : 6606<br>n Date : 01/13/20<br>uency : Other<br>Rows : 2 | 018               | "Payroll Schedule E<br>Contribution Cyu<br>Payroll Schedul<br>Populate | ind Date : 02/25/2015<br>cle Code : OTH0004<br>le Status : Active | × | "First Pay Date : 02/02/2018 |
| Payroll Schedule Details                                     | 5                                                               |                   |                                                                        |                                                                   |   |                              |
| Add Row Add 10 Rd                                            | ows Delete                                                      |                   |                                                                        |                                                                   |   |                              |
| Period Begin Date                                            | Period End Da                                                   | te Pay Date/ Repo | rting Date                                                             |                                                                   |   |                              |
| 01/13/2018                                                   | 02/02/2018                                                      | 02/02/2018        |                                                                        |                                                                   |   |                              |
| 02/03/2018                                                   | 02/23/2018                                                      | 02/23/2018        |                                                                        |                                                                   |   |                              |

#### What Happens Next?

A new payroll schedule will need to be created to cover the remaining pay periods for the fiscal year. This will be the payroll schedule that will be used once the three-week pay is completed.

# **OPTION TWO**

When your three-week pay period occurs within the regular pay schedule, the district will need to:

- Terminate the current pay schedule after you have reported and paid the last pay cycle PRIOR to the three-week pay period.
- Create another pay schedule with the frequency type of "Other" for the three-week pay period.
- Create a new payroll schedule to cover the remaining pay periods for the fiscal year; this is the payroll schedule that will be used once the three-week pay is completed.

### To terminate the payroll schedule:

1. Click the Payroll Schedule Status and choose Terminate.

| •;   | Payroll Sc<br>Payroll Schedule B<br>*F | hedule ID : 6603<br>egin Date : 06/03/2017<br>Frequency : Biweekly | <ul> <li>Payroll Schedule End Da<br/>Contribution Cycle Con<br/>Payroll Schedule State</li> <li>Populate</li> </ul> | te : 06/30/201<br>de : BWK000<br>us : Active | × | *First Pay Date : 06/16/2017 |
|------|----------------------------------------|--------------------------------------------------------------------|----------------------------------------------------------------------------------------------------|----------------------------------------------|---|------------------------------|
| Payr | roll Schedule De                       | tails                                                              |                                                                                                    |                                              |   |                              |
| Ad   | d Row Add 1                            | 0 Rows Delete                                                      |                                                                                                    |                                              |   |                              |
|      | Period Begin Da                        | ate Period End Date                                                | Pay Date/ Reporting Date                                                                                            |                                              |   |                              |
|      | 06/03/2017                             | 06/16/2017                                                         | 06/16/2017                                                                                                    |                                              |   |                              |
|      | 06/17/2017                             | 06/30/2017                                                         | 06/30/2017                                                                                                    |                                              |   |                              |
|      | 07/01/2017                             | 07/14/2017                                                         | 07/14/2017                                                                                                    |                                              |   |                              |
|      | 07/15/2017                             | 07/28/2017                                                         | 07/28/2017                                                                                                    |                                              |   |                              |
|      | 07/29/2017                             | 08/11/2017                                                         | 08/11/2017                                                                                                    |                                              |   |                              |
|      | 08/12/2017                             | 08/25/2017                                                         | 08/25/2017                                                                                                    |                                              |   |                              |
|      | 08/26/2017                             | 09/08/2017                                                         | 09/08/2017                                                                                                    |                                              |   |                              |
|      | 09/09/2017                             | 09/22/2017                                                         | 09/22/2017                                                                                                    |                                              |   |                              |
|      | 09/23/2017                             | 10/06/2017                                                         | 10/06/2017                                                                                                    |                                              |   |                              |
|      | 10/07/2017                             | 10/20/2017                                                         | 10/20/2017                                                                                                    |                                              |   |                              |
|      | 10/21/2017                             | 11/03/2017                                                         | 11/03/2017                                                                                                    |                                              |   |                              |
|      | 11/04/2017                             | 11/17/2017                                                         | 11/17/2017                                                                                                    |                                              |   |                              |
|      | 11/18/2017                             | 12/01/2017                                                         | 12/01/2017                                                                                                    |                                              |   |                              |
|      | 12/02/2017                             | 12/15/2017                                                         | 12/15/2017                                                                                                    |                                              |   |                              |
|      | 12/16/2017                             | 12/29/2017                                                         | 12/29/2017                                                                                                    |                                              |   |                              |
|      | 12/30/2017                             | 01/12/2018                                                         | 01/12/2018                                                                                                    |                                              |   |                              |
|      | 01/13/2018                             | 01/26/2018                                                         | 01/26/2018                                                                                                    |                                              |   |                              |
|      | 01/27/2018                             | 02/09/2018                                                         | 02/09/2018                                                                                                    |                                              |   |                              |

#### To create an "other" payroll schedule for the three-week pay periods:

- 1. Enter the **Payroll Schedule Begin Date** for the first three-week pay.
- 2. Enter the **Payroll Schedule End Date**; this is the date this payroll schedule ends (in this example we have two, three-week periods in a row).
- 3. Enter the **First Pay Date**.
- 4. Enter the **Number of Rows** (since we have two, three-week periods, we are entering "2").
- 5. Click Save.
- 6. Click **Populate**.

| Payroll Schedule Mainte                                                                                        | enance                            |                                                                                                    |   |                              |
|----------------------------------------------------------------------------------------------------|-----------------------------------|----------------------------------------------------------------------------------------------------|---|------------------------------|
| Msg ID : 8 [ All changes successfully s                                                                        | aved. ]                           |                                                                                                    |   |                              |
| Save Refresh Confirm & Submit                                                                                  |                                   |                                                                                                    |   |                              |
| Payroll Schedule Information                                                                                   |                                   |                                                                                                    |   |                              |
| Payroll Schedule ID : 6606<br>Payroll Schedule Begin Date : 01/13/2<br>Frequency : Other<br>Number of Rows : 2 | 018 Payro<br>Cor<br>Pay<br>Popula | Ill Schedule End Date : 02/23/2018<br>ntribution Cycle Code : OTH0004<br>yroll Schedule Status : Active<br>te | × | *First Pay Date : 02/02/2018 |
| Payroll Schedule Details                                                                                       |                                   |                                                                                                    |   |                              |
| Add Row Add 10 Rows Delete                                                                                     |                                   |                                                                                                    |   |                              |
| Period Begin Date                                                                                              | Period End Date                   | Pay Date/ Reporting Date                                                                                      |   |                              |
| 01/13/2018                                                                                                    | i                                 |                                                                                                    |   |                              |
| 02/                                                                                                    | /23/2018                          | () in                                                                                                    |   |                              |

- 7. Fill in the remaining dates for your pay periods.
- 8. Click Save.
- 9. Click **Confirm & Submit**.

| Payroll Schedu                                                   | le Mainte                                                     | nance             |                                                             |                                                                                       |   |                              |
|------------------------------------------------------------------|---------------------------------------------------------------|-------------------|-------------------------------------------------------------|---------------------------------------------------------------------------------------|---|------------------------------|
| Msg ID: 8 [ All changes                                          | successfully s                                                | aved. ]           |                                                             |                                                                                       |   |                              |
| Save Refresh Cor                                                 | nfirm & Submit                                                |                   |                                                             |                                                                                       |   |                              |
| Payroll Schedule Inform                                          | ation                                                         |                   |                                                             |                                                                                       |   |                              |
| Payroll Schedu<br>"Payroll Schedule Begin<br>"Frequ<br>Number of | ule ID : 6606<br>Date : 01/13/20<br>uency : Other<br>Rows : 2 | 018               | *Payroll Schedu<br>Contribution<br>Payroll Sche<br>Populate | le End Date : <mark>02/23/2018</mark><br>Cycle Code : OTH0004<br>dule Status : Active | × | *First Pay Date : 02/02/2018 |
| Payroll Schedule Details                                         |                                                               |                   |                                                             |                                                                                       |   |                              |
| Add Row Add 10 Ro                                                | ws Delete                                                     |                   |                                                             |                                                                                       |   |                              |
| Period Begin Date                                                | Period End Dat                                                | te Pay Date/ Repo | orting Date                                                 |                                                                                       |   |                              |
| 01/13/2018                                                       | 02/02/2018                                                    | 02/02/2018        |                                                             |                                                                                       |   |                              |
| 02/03/2018                                                       | 02/23/2018                                                    | 02/23/2018        |                                                             |                                                                                       |   |                              |

#### What Happens Next?

A new payroll schedule will need to be created to cover the remaining pay periods for the fiscal year. This will be the payroll schedule that will be used once the three-week pay is completed.